# How to Create a Pleasanton Rec Account and Register for Adult Open Gym Program

1

Navigate to pleasantonfun.com

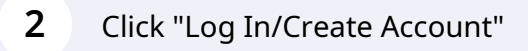

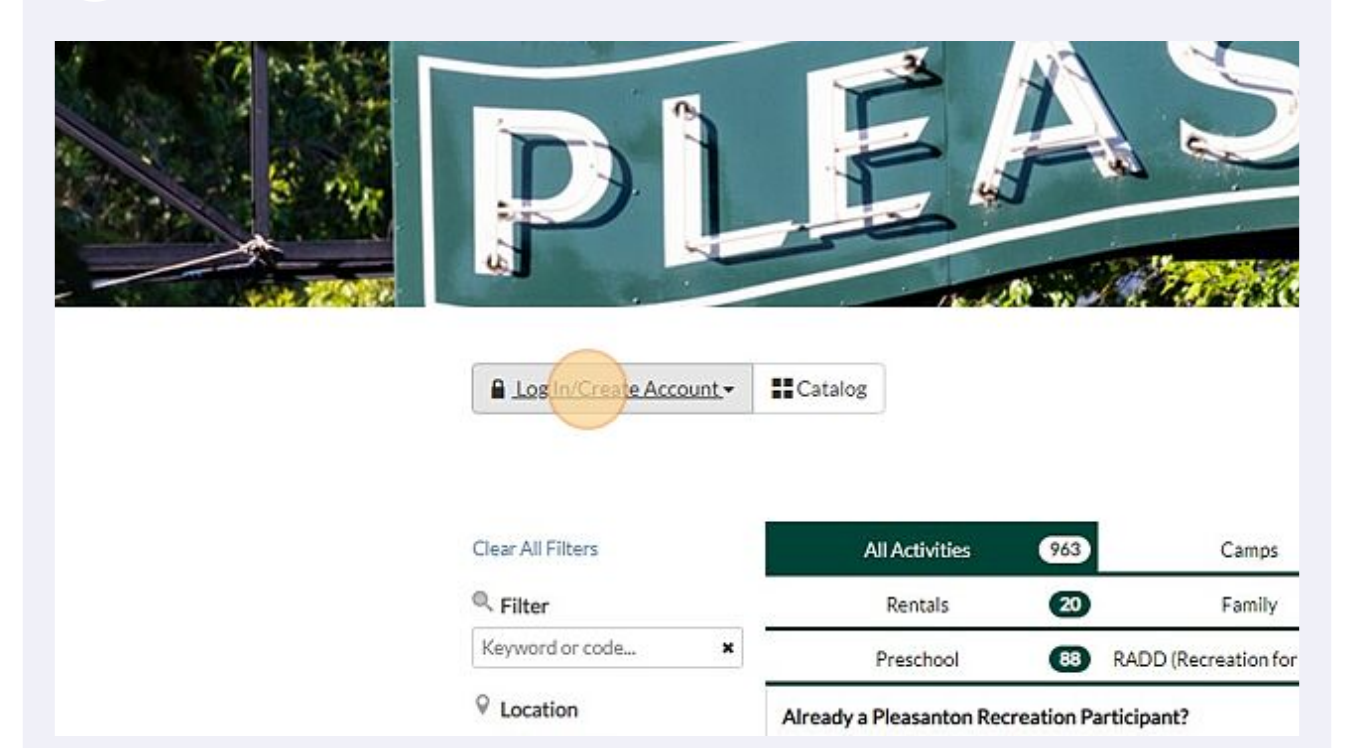

**3** If you already have an account enter your username and password. Otherwise, click "Create Your Pleasanton Rec Account"

| Email/Username<br>Password | Username Password                                                                                             | Camps                                                           |
|----------------------------|----------------------------------------------------------------------------------------------------|-----------------------------------------------------------------|
| Create                     | Forgot Password? Log In                                                                                       | Family<br>JDD (Recreation for Adul<br>ipant?<br>rd <sup>m</sup> |
| Select Categories -        | Click on "Log-In/Create Account<br>Questions?  Call: (925) 931-5340, Monday - Email: Recreation@CityofPleasan | t"<br>Friday, 8:00 a.m 5:00 p<br>ItonCa.gov                     |

4 Click through each field on this page and type in your information. Any field with an \* is required.

| Step 1: Account Holder       Step 2: Other Account Members         Account holder must be an Adult.         BA SIC S         Account Type         Individual         Organization         Name*         First Name         Date of Birth*         mm/dd/YYYY         Gender:*         Ethnicitet | ADDRE<br>A<br>N/A •<br>Zip C |
|----------------------------------------------------------------------------------------------------|------------------------------|
| Account holder must be an Adult.  BA SIC S  Account Type Individual Organization  Name* First Name  Date of Birth* mm/dd/YYYY  Gender:*  Ethnicitut                                                                                                    | ADDRE<br>A<br>N/A •<br>Zip C |
| BASICS Account Type Individual Organization Name* First Name Date of Birth* mm/dd/YYYY Gender:*                                                                                                    | ADDRE<br>A<br>N/A •<br>Zip C |
| Account Type Individual Organization Name* First Name Date of Birth* mm/dd/YYYY Gender:*                                                                                                    | A<br>N/A •<br>Zip C          |
| Name* First Name Middle Na Last Name Date of Birth* mm/dd/YYYY Gender:*                                                                                                    | N/A •<br>Zip C               |
| Date of Birth* mm/dd/YYYY<br>Gender:*                                                                                                    | Zip C                        |
| Gender:*                                                                                                    |                              |
| Ethnicihut T                                                                                                    |                              |
| Eunicity.                                                                                                    |                              |
| If other, please specify: If other, please specify:                                                                                                    |                              |
| - CONTACT INFO                                                                                                    | ACCOL                        |
| Phone 1* Phone 1 Label No Mo                                                                                                    | oile Carrier 💌               |

## **5** Once completed, click "Next Step: Other Account Members"

| Email* | recreationtest2@gmail.co                                                                 | m                                            |                                               | J                            | P      |                 |  |
|--------|------------------------------------------------------------------------------------------|----------------------------------------------|-----------------------------------------------|------------------------------|--------|-----------------|--|
| word"  | •••••                                                                                    | ]                                            |                                               |                              |        |                 |  |
| word*  | •••••                                                                                    | )                                            |                                               |                              |        |                 |  |
|        | Passwords must be at leas<br>least 3 of the following 4 ca<br>numbers, special character | t 8 characters lor<br>tegories: lower c<br>s | ng and contain chara<br>ase letters, upper ca | cters from at<br>se letters, | 2<br>9 |                 |  |
|        |                                                                                          |                                              |                                               |                              | Ð      |                 |  |
|        |                                                                                          |                                              |                                               |                              |        |                 |  |
|        |                                                                                          |                                              |                                               |                              |        |                 |  |
|        |                                                                                          |                                              |                                               |                              |        |                 |  |
|        |                                                                                          |                                              |                                               |                              |        |                 |  |
|        |                                                                                          | Cancel                                       | Next Step: Other                              | count Members                |        |                 |  |
|        |                                                                                          | Cancel                                       | Next Step: Other                              | ccount Members               |        | Select Language |  |

Click "Add Account Member" if you would like to add family members. If not, skip to next step.

6

| ſ | Pleasanton Rec Sign-Up                                                                                              |
|---|----------------------------------------------------------------------------------------------------|
|   | Step 1: Account Holder       Step 2: Other Account Members         First, Last, DOB, Grade       Add Account Member |

#### 7 Click "Save & Close" to finish setting up account.

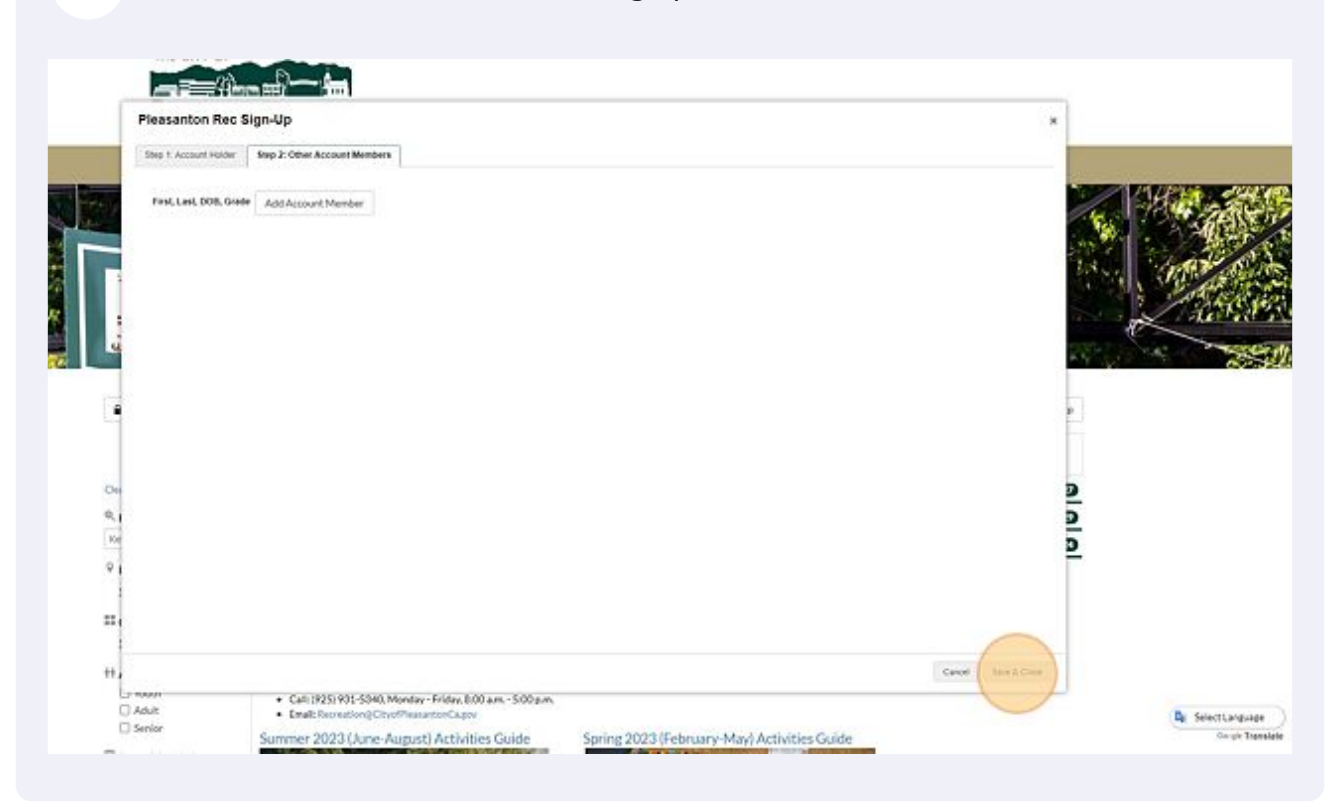

#### 8 How to Find Open Gym Click "Adult" tab.

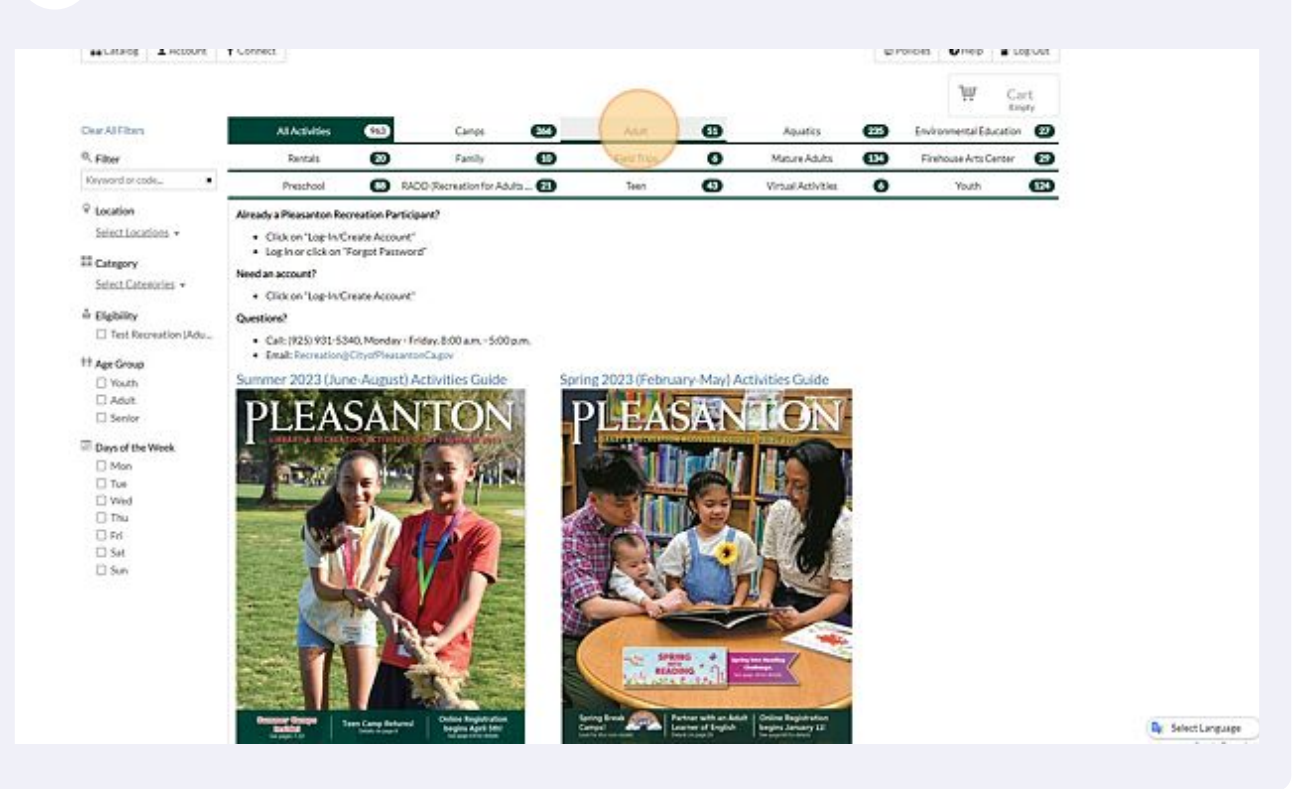

9

### Click "Adult Open Gym Program"

| ©, Filter                               | Rentals                                                                              | 20             | Family                     | •                  | Field Trips               | 0                | Mature Adults      |   |
|-----------------------------------------|--------------------------------------------------------------------------------------|----------------|----------------------------|--------------------|---------------------------|------------------|--------------------|---|
| Keyword or code 🗶                       | Preschool                                                                            | 0              | ADD (Recreation for Adult  |                    | Teen                      | Ø                | Virtual Activities |   |
| ♀ Location                              | ADULT - ARTS                                                                         |                |                            |                    |                           |                  |                    | _ |
| Amador Valley Com Cultural Arts Publics | . Ikebana Flower Arrangement (1) Rebana is a Japanese style of Rower arrangement tha |                |                            |                    |                           |                  |                    |   |
| Firehouse Arts Center                   | Palating Workshow Par                                                                | tel Oil and    | Acculic (2) Want holes     | m how to naio      | t in nastel, nil, or acry | Gr? Or           |                    |   |
| Pleasanton Middle S.,                   | Carteline (D) and the                                                                |                |                            |                    |                           |                  |                    |   |
| Senior Center     Thomas Hart Middle    | Sketching (2) Learning                                                               | w to draw, ur  | derstand perspective, an   | d contr            |                           |                  |                    |   |
| Veterans Memorial B                     | Wheel Throwing and H                                                                 | andbuilding    | (7) Introduction to whe    | el throwing. A     | dvanced participant.      |                  |                    |   |
| Virtual Location                        | Acrylic Painting (2)Le                                                               | arn all about  | painting with acrylics, mi | colors, and e.     | ÷                         |                  |                    |   |
| III Category                            | ADULT - EXERCISE &                                                                   | WELLNESS       |                            |                    |                           |                  |                    |   |
| Adult - Arts                            | Adult Open Gym Priner                                                                | am (1)000      | n Gym is back! Com play    | your favorite p    | ick-up ga                 |                  |                    |   |
| Adult - Exercise & W                    | Bollowood & Maril                                                                    | al Serelon     | T If you are interested t  | n has mart of the  | is smatter class th       |                  |                    |   |
| Adult - Virtual/Exerci                  | Beneric Street of Control                                                            | CO IN CO       |                            | d and being an and |                           |                  |                    |   |
| Adult - Sports                          | Community Education                                                                  | (1) The Con    | amunity Education progr    | imis a an oppo     | ortunit                   |                  |                    |   |
| Eligibility                             | Exercitement Fitness: C                                                              | Cardio Core I  | usion (3) A fun, energ     | rtic session ble   | ending low impact car     | dio wi           |                    |   |
| Test Recreation (Adu.,)                 | Exercitement Fitness: C                                                              | ore, Floor &   | More ① An energetk         | session blend      | ing low impact cardio     | move             |                    |   |
| tt Age Group                            | Exercitement Fitness: P                                                              | ower Hour      | (1) Get your energy flow   | ving and blood     | pumping while con         |                  |                    |   |
| Youth                                   | Exercitement Fitness: S                                                              | trike a Pose   | (4) By blending fundar     | ental yoga por     | ves, basic standing a     |                  |                    |   |
| Senior                                  | Exercitement Eltness: T                                                              | be Circuit     | A) This fun total body w   | ocknut consist     | s of a mix of cardlo      |                  |                    |   |
| C Description                           | La la la la la la la la la la la la la la                                            | In solution    |                            |                    |                           |                  |                    |   |
| Mon                                     | Morning Masnup (2)                                                                   | 4 nigo intiero | ty run mixed maturup or C  | Polo indiscret     | rL.                       |                  |                    |   |
| Tue Tue                                 | Traditional Japanese Ka                                                              | arate: Adults  | & Advanced Teens           | Sensel Danie       | Reddell is a 6th Dep      | ree Black Belt I | n Shi              |   |
| Wed                                     | Yoga and Meditation in                                                               | the Park ()    | ) Yoss and meditation in   | the back is for    | all levels. Do vo         |                  |                    |   |

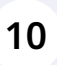

## Click the "Test Recreation (Adult)" field. (Note: You will see your name here and will not see "Account does not have a required flag: Open Gym Testing")

| ultiple                            | 18-99                                                      | M, W, SU               | 05/21-11/01         | 6pm-10pm                             | 0/100                     | \$5         |
|------------------------------------|------------------------------------------------------------|------------------------|---------------------|--------------------------------------|---------------------------|-------------|
| n Middle Schoo                     | l North Gym from May                                       | 21st through Aug       | ust 6th on Sunday's | from 6pm - 9pm.                      |                           |             |
| ol from August 1                   | 14th through Novembe                                       | r 1st on Monday's      | and Wednesday's f   | rom 8pm - 10pm.                      |                           |             |
|                                    |                                                            |                        |                     | MEMBERS                              | Adult)                    |             |
| 8, 05/29, 07/02<br>to Aug 6 (No cl | 2, 07/03, 09/03, 09/04)<br>lass on May 28, May 29          | , Jul 2, Jul 3, Sep 3, | L. Add              | Account does not h<br>Account Member | ave required flag: Open C | Sym Testing |
| Aug 14 to Nov<br>Middle School C   | S North GYM<br>1 (No class on May 28,<br>3ym THMS Main GYM | May 29, Jul 2, Jul 3   | 3.<br>Quantity (Pe  | r Registrant): 1                     |                           |             |
| Resident                           |                                                            |                        | THANK W             | o Cart                               |                           |             |

## 11 Click the "Quantity (Per Registrant):" field to select the number of passes you would like for "Open Gym"

| on Monday's and   | Wednesday's from 8pm - 10pm.                                                      |      |
|-------------------|-----------------------------------------------------------------------------------|------|
|                   | ACCOUNT MEMBERS                                                                   |      |
|                   | Test Recreation (Adult)     Account does not have required flag: Open Gym Testing |      |
| 2, Jul 3, Sep 3,  | Add Account Member                                                                |      |
| 29, Jul 2, Jul 3, | Quantity (Per Registrant): 2                                                      |      |
|                   | ₩ Add To Cart                                                                     |      |
| ass th            | \$                                                                                | 200  |
|                   |                                                                                   | \$0  |
| nnact cardio wi   |                                                                                   | \$AA |

## Once desired quantity is selected: Click "Add To Cart"

| :8, 05/29, 07/02, 07/03, 09/03, 09/04)<br>I to Aug 6 (No class on May 28, May 29, Jul 2, Jul 3, Sep 3,<br>ichool Gym PMS North GYM<br>1 Aug 14 to Nov 1 (No class on May 28, May 29, Jul 2, Jul 3,<br>Middle School Gym THMS Main GYM | Test Recreation (Adult) Account does not have required flag: Open Gym Testing Add Account Member Quantity (Per Registrant): 5 |     |  |
|----------------------------------------------------------------------------------------------------|----------------------------------------------------------------------------------------------------|-----|--|
| ₹esident                                                                                                    | W Add To Cart                                                                                                    |     |  |
| u are interested to be part of this amazing class th                                                                                                    | \$20                                                                                                    | 00  |  |
| Education program is a an opportunit                                                                                                    |                                                                                                    | 50  |  |
| 3 A fun, energetic session blending low impact cardio wi                                                                                                    | \$4                                                                                                    | \$4 |  |
| 1) An energetic session blending low impact cardio move                                                                                                    | \$4                                                                                                    | 14  |  |
| your energy flowing and blood pumping while con                                                                                                    | \$4                                                                                                    | \$4 |  |

## 13 Click "Checkout"

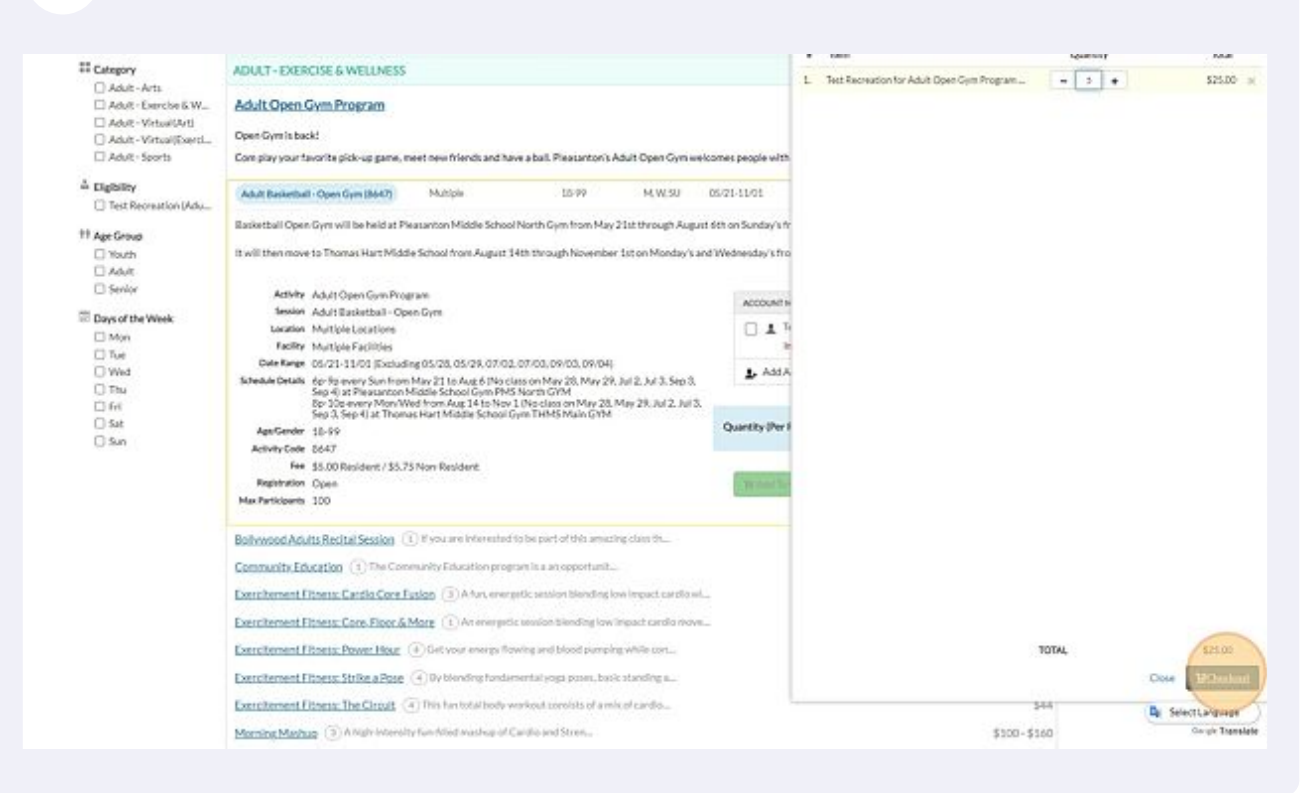

### 14 Click the "I agree on behalf of Test Recreation" field

|   | Waivers                                                                                                    | 1 \$25.00<br>3 terms         |
|---|----------------------------------------------------------------------------------------------------|------------------------------|
|   | Waiver, Release and Assumption Risk                                                                                                    | CHECKOUT FOR TELT RECREATION |
|   | Andres for                                                                                                    | W Browne Catalog             |
|   | Test Recreation for Adult Open Over Program Adult Extended - Open Open                                                                                                    | 🕃 Walvers                    |
|   |                                                                                                    | (j) Payment                  |
|   | In our registered for a program for I have registered no child for a program offered in the City of Peasanton's Activities Guide. My for no child si participation in                                                                                                    | 🗊 Review & Confirm           |
|   | this activity in solution; i an join my child is physically it to purcepte in this activity, i uncentrated that the solution that is uncertained that the solution that is uncertained in the solution of the activity that is previous activity in the solution of the activity that is and harands way increase. For example, purcleoation in a sport could result in injuries to me (or to my child) including, but not limited to the activity that is solution of the solution of the activity that is and harands way increase. For example, purcleoation in a sport could result in injuries to me (or to my child) including, but not limited to theareds associated with the field, gam, or  | gi Receipt                   |
|   | other playing conditions, equipment, weather conditions, unerelation or consions with other participancy, exist, an approximation is provided using the<br>activity serious hybrics of death could occur to me is more (ACI). In the event of an envergency, investigate attempts with sende to reach a participancy exist. Journal of an envergency, investigate attempts with sende to reach a participancy exist. The event of an extreme envergency is participant way be transported by emergency medical services, or talf may<br>other emergency contact provided. However, in the event of an extreme emergency, is participant may be transported by emergency medical services, or talf may | Confirm Waiver Agreement >   |
|   | seek emergency medical care. Knowing these risks, leark to my chief wants to participate in this activity: to in the half of my chief there this assume these risks<br>and agree to wake, reviewee and distance the CFL of Pleasanton and the Reviewarkon URHs disclosed Darket Land the CFL wand Darket targets well waited<br>officers, employees, volunteers, and agrency from any and all calms for damages for personal injuries or death, or for claims for claims for damage to property, which for my                                                                                                    | ¢ Browse Catalog.            |
|   | child) or I (or my child's) heirs, assignt, executors or administrators may have or which may accrue to my (or my child's) participation in this activity, including<br>transportation provided during the activity as applicable.                                                                                                    | Followus on Social Media     |
|   | These read the above and understand that Important legal rights are being valved.                                                                                                    | 4 🕑 🔞                        |
|   |                                                                                                    |                              |
|   | Library and Recreation Department<br>400 Clid Benail Avenue                                                                                                    |                              |
| - | Pleasanton, CA 9466                                                                                                    |                              |
| 0 | Мар                                                                                                    |                              |
|   | Mailing Address:                                                                                                    |                              |

#### **15** Use your mouse or touch screen to sign waiver.

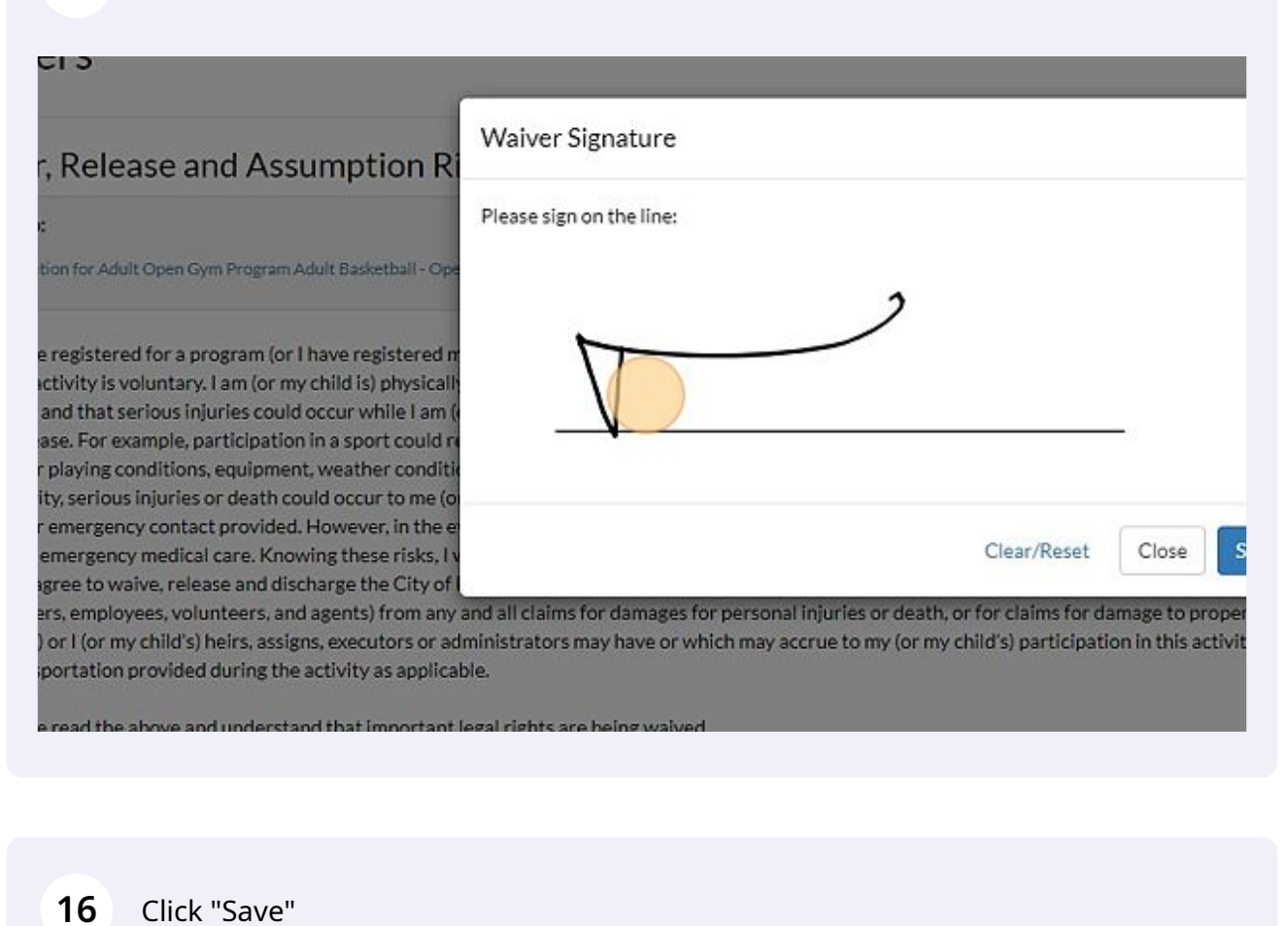

| ne:                             |                         |                                 | 🗇 Waivers                  |
|---------------------------------|-------------------------|---------------------------------|----------------------------|
| 2                               |                         |                                 | (5) Payment                |
|                                 |                         | pation in                       | 🗐 Review & Confirm         |
| 224                             | 2                       | volve<br>ards may               | @ Receipt                  |
|                                 |                         | uring the<br>an and/or          | Confirm Waiver Agreement 🗲 |
| no for correct tabuter or deal  | Clear/Reset             | Close Save ise risks als,       | Browse Catalog             |
| or which may accrue to my (or i | my child's) participati | ion in this activity, including | Follow us on Social Media  |
| raived.                         |                         |                                 | f 😼 🔘                      |
|                                 |                         |                                 |                            |

#### 17 Click "Confirm Waiver Agreement"

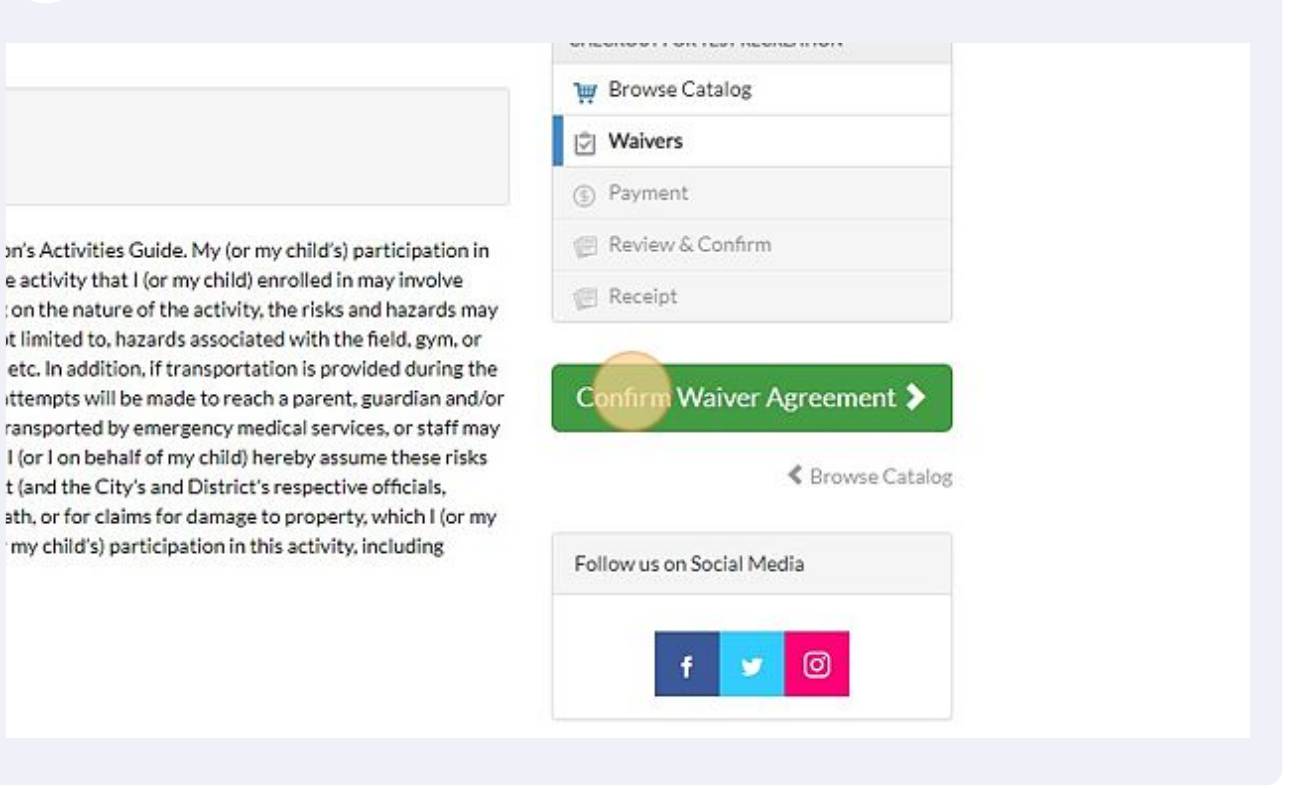

#### **18** Click "Continue to Payment and complete payment process"

|                |                                                    |        |        |         | 0.    |
|----------------|----------------------------------------------------|--------|--------|---------|-------|
|                | Gift Card Code                                     | Amount | \$0.00 | ✓ Apply | E K   |
|                |                                                    |        |        |         | E R   |
| Save Card      |                                                    |        |        |         |       |
| Continue       | o Payment                                          |        |        |         |       |
| -              |                                                    |        |        |         | Follo |
| If you are not | redirected to a receipt page after completing your |        |        |         |       |
| purchase, pie  | ase return to the catalog and try again.           |        |        |         |       |
|                |                                                    |        |        |         |       |
|                |                                                    |        |        |         |       |
|                |                                                    |        |        |         |       |
|                |                                                    |        |        |         |       |
|                |                                                    |        |        |         |       |
|                |                                                    |        |        |         |       |
|                |                                                    |        |        |         |       |
|                |                                                    |        |        |         |       |
|                |                                                    |        |        |         |       |
|                |                                                    |        |        |         |       |
|                |                                                    |        |        |         |       |
|                |                                                    |        |        |         |       |